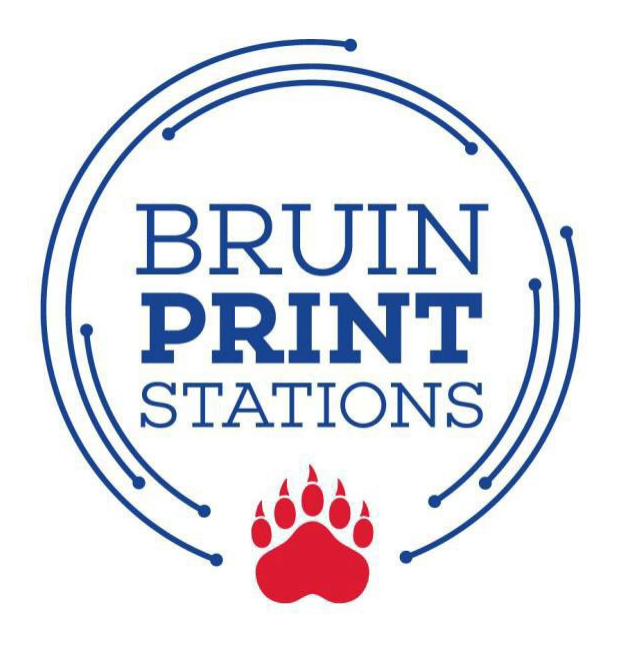

## Add Money to BruinPrint Account

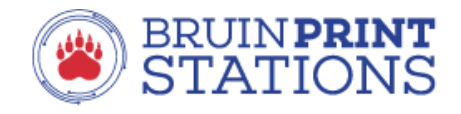

|    |    | 10 |   |
|----|----|----|---|
| L. | 'S |    | L |
|    | 0  |    |   |

Log in with your MyBelmont credentials.

| Username |                              |  |
|----------|------------------------------|--|
| Password |                              |  |
|          | Login                        |  |
|          | or                           |  |
|          | Sign in with Microsoft       |  |
|          | Forgot username or password? |  |

1. Log into **MyBelmont** using your Belmont email address and password and click on the **BruinPrint** link after clicking Common Links.

| BELM(MYNT           | Search for page, content or any app        |                       |                         |                        |           |
|---------------------|--------------------------------------------|-----------------------|-------------------------|------------------------|-----------|
| Search Apps         | LaunchPad Common Links Security and Safety | Financial Information | Health Services         | Registration           | WELL-Core |
| WYBELMONT HOME      | Belmontedu                                 | <b>Q</b> Classfinder  | <b>(</b> 27)            | Directory Update       | 🛅 Teledi  |
| ACADEMIC RESOURCES  |                                            |                       |                         |                        |           |
| 🖄 CAMPUS LIFE 🗳     | 004.14                                     |                       | 10.14                   |                        | -         |
| 🖄 CAMPUS SERVICES 🗳 | ACCOUNT                                    |                       |                         | S<br>CEMENTS           |           |
| HUMAN RESOURCES >   |                                            |                       |                         |                        | _         |
| R BU COMMUNITIES    | Student Make Payment Tuition S             | marter.               | Bruin Print Down 1-3 p. | m. Oct 18              |           |
| FACULTY DASHBOARD   | Manage Authorized User that fit your life. | Learn more            | Community of Care Lun   | ch & Learn for Staff 8 | k Faculty |
| Personal records    |                                            |                       |                         |                        |           |
|                     |                                            |                       |                         |                        |           |

2. On the **BruinPrint** login screen, type your **Belmont email address** and **Belmont email password** and click **Log In**. You can also click on Sign in with Microsoft.

|          | BRUIN <b>PRINT</b><br>STATIONS          |
|----------|-----------------------------------------|
|          | Log in                                  |
|          | Log in with your MyBelmont credentials. |
| Username |                                         |
| Password |                                         |
|          | Log in                                  |
|          | or                                      |
|          | Sign in with Microsoft                  |
|          | Forgot username or password?            |

## 3. Click the **Add Credit** link on the left.

| PaperCutMF            |                              |                                |                                  |           |                     | geoff.price 🗸   |
|-----------------------|------------------------------|--------------------------------|----------------------------------|-----------|---------------------|-----------------|
| Summary               | Summary                      |                                |                                  |           |                     |                 |
| (§) Rates             |                              | ~                              |                                  |           |                     |                 |
| 🕅 Redeem Card         | BALANCE                      | ٢                              | PRINT JOBS                       |           | PAGES               | LJ              |
| )、 Transfers          | \$2.00                       |                                | 0                                |           | 0                   |                 |
| S Transaction History | Activity                     |                                |                                  | Environ   | mental Impact       |                 |
| Recent Print Jobs     |                              | Balance history for geoff      | price                            |           |                     |                 |
| Jobs Pending Release  | \$2.00                       |                                |                                  | Ø         | 0.0% of a tree      |                 |
| P Add Credit          | \$1.60<br>\$1.40<br>• \$1.20 |                                |                                  | 55        | 0 g of CO2          |                 |
| ound: Library Home    | \$1.00<br>\$0.80<br>\$0.60   |                                |                                  | 5<br>bulb | 0.0 hours running a | a 60W light     |
|                       | \$0.40<br>\$0.20<br>\$0.00   |                                |                                  |           | Sin                 | ce Aug 22, 2018 |
|                       | 00:00 02:00 04:00            | 06:00 08:00 10:00 12:00<br>Day | 14:00 16:00 18:00 20:00 22:00 00 |           | Environmental Dash  | board           |

4. Select an amount of money to add from the menu. Click Continue.

| PaperCutMF           | geoff.price 🗸                           |
|----------------------|-----------------------------------------|
| └─_ Summary          | Add BruinPrint credit using Credit Card |
| ③ Rates              | Username                                |
| D Redeem Card        | geoff.price                             |
| ∑, Transfers         | Current Balance<br>\$2.00               |
| Transaction History  | Amount to add                           |
| Recent Print Jobs    | 31.00                                   |
| Jobs Pending Release |                                         |
| P Add Credit         | Continue                                |
| P Bunch Library Home |                                         |
|                      |                                         |

| Belmont Univer<br>BruinPrint      | rsity                                                                                                    |                   |
|-----------------------------------|----------------------------------------------------------------------------------------------------|-------------------|
| Choose a way to pay               |                                                                                                    | Order summary     |
| > Pay with PayPal - The faster, s | afer way to pay                                                                                                    | Total (USD): 1.00 |
| Pay Now                           | CHECK OUT PayPal                                                                                                    |                   |
| Pay Later                         | PayPal CREDIT                                                                                                    |                   |
| > Pay with credit or debit card   |                                                                                                    |                   |
| Card Number                       | · · · · · · · · · · · · · · · · · · ·                                                                                      |                   |
| Expiration Date                   | mm / yy<br>Billing Address                                                                                                 |                   |
| First name                        |                                                                                                    |                   |
| Last name                         |                                                                                                    |                   |
| Billing address                   |                                                                                                    |                   |
|                                   | If your billing address is a PO Box, please enter the number first. Example: PO Box 123<br>would be entered as 123 PO Box. |                   |

5. Select a payment method and provide the required information.

6. After payment is complete, click the **Return to BruinPrint** link to view your updated balance.

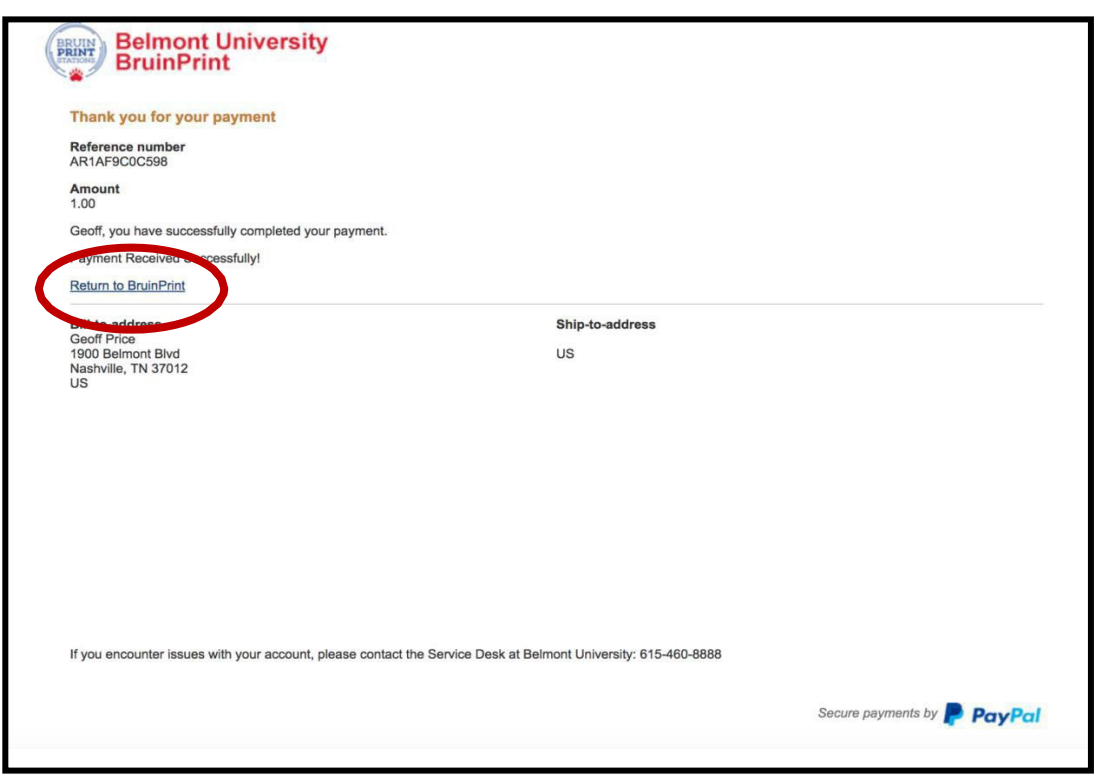